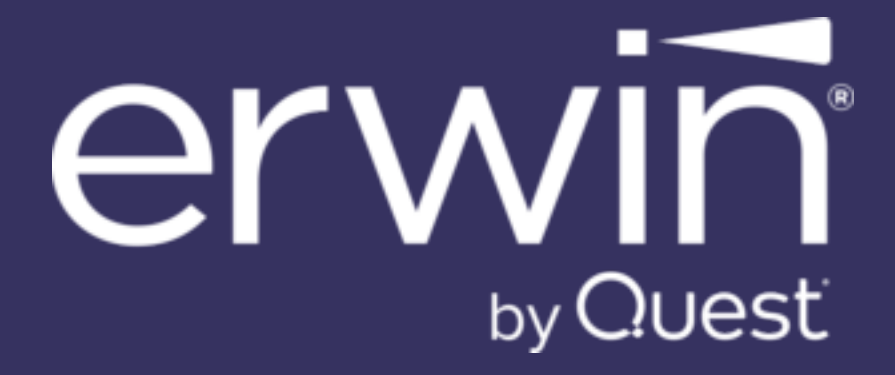

erwin Data Modeler

**Git Support** 

Release 15.0

# **Legal Notices**

This Documentation, which includes embedded help systems and electronically distributed materials (hereinafter referred to as the "Documentation"), is for your informational purposes only and is subject to change or withdrawal by Quest Software, Inc and/or its affiliates at any time. This Documentation is proprietary information of Quest Software, Inc and/or its affiliates and may not be copied, transferred, reproduced, disclosed, modified or duplicated, in whole or in part, without the prior written consent of Quest Software, Inc and/or its affiliates

If you are a licensed user of the software product(s) addressed in the Documentation, you may print or otherwise make available a reasonable number of copies of the Documentation for internal use by you and your employees in connection with that software, provided that all Quest Software, Inc and/or its affiliates copyright notices and legends are affixed to each reproduced copy.

The right to print or otherwise make available copies of the Documentation is limited to the period during which the applicable license for such software remains in full force and effect. Should the license terminate for any reason, it is your responsibility to certify in writing to Quest Software, Inc and/or its affiliates that all copies and partial copies of the Documentation have been returned to Quest Software, Inc and/or its affiliates or destroyed.

TO THE EXTENT PERMITTED BY APPLICABLE LAW, QUEST SOFTWARE, INC. PROVIDES THIS DOCUMENTATION "AS IS" WITHOUT WARRANTY OF ANY KIND, INCLUDING WITHOUT LIMITATION, ANY IMPLIED WARRANTIES OF MERCHANTABILITY, FITNESS FOR A PARTICULAR PURPOSE, OR NONINFRINGEMENT. IN NO EVENT WILL QUEST SOFTWARE, INC. BE LIABLE TO YOU OR ANY THIRD PARTY FOR ANY LOSS OR DAMAGE, DIRECT OR INDIRECT, FROM THE USE OF THIS DOCUMENTATION, INCLUDING WITHOUT LIMITATION, LOST PROFITS, LOST INVESTMENT, BUSINESS INTERRUPTION, GOODWILL, OR LOST DATA, EVEN IF QUEST SOFTWARE, INC. IS EXPRESSLY ADVISED IN ADVANCE OF THE POSSIBILITY OF SUCH LOSS OR DAMAGE.

The use of any software product referenced in the Documentation is governed by the applicable license agreement and such license agreement is not modified in any way by the terms of this notice.

The manufacturer of this Documentation is Quest Software, Inc and/or its affiliates.

Provided with "Restricted Rights." Use, duplication or disclosure by the United States Government is subject to the restrictions set forth in FAR Sections 12.212, 52.227-14, and 52.227-19(c) (1) - (2) and DFARS Section 252.227-7014(b)(3), as applicable, or their successors.

Copyright © 2025 Quest Software, Inc and/or its affiliates All rights reserved. All trademarks, trade names, service marks, and logos referenced herein belong to their respective companies.

# **Contact erwin**

#### Understanding your Support

Review support maintenance programs and offerings.

#### **Registering for Support**

Access the erwin support site and register for product support.

#### Accessing Technical Support

For your convenience, erwin provides easy access to "One Stop" support for all editions of **erwin Data Modeler**, and includes the following:

- Online and telephone contact information for technical assistance and customer services
- Information about user communities and forums
- Product and documentation downloads
- erwin Support policies and guidelines
- Other helpful resources appropriate for your product

For information about other erwin products, visit erwin by Quest Products page.

#### **Provide Feedback**

If you have comments or questions, or feedback about erwin product documentation, you can send a message to <u>techpubs@erwin.com</u>.

#### News and Events

Visit News and Events to get up-to-date news, announcements, and events. View video demos and read up on customer success stories and articles by industry experts.

# Contents

| Introduction                                  | 5  |
|-----------------------------------------------|----|
| Connecting to Source Control Repositories     | 6  |
| Troubleshooting                               | 14 |
| Committing Forward Engineering Scripts        |    |
| Scenario 1: Committing New or Full FE Scripts | 16 |
| Scenario 2: Committing Alter Scripts          | 24 |

# Introduction

You can connect erwin DM to source control repositories via erwin Mart Portal. This enables you to save Forward Engineering (FE) scripts for a Mart model to your source control repository.

You cannot store FE scripts or DDL on a erwin Mart Portal but only erwin models.

With source control support you can implement:

- DevOps adoption
- collaboration with team members
- version control
- workflow management
- data integrity

Pushing FE scripts to a repository involves:

- 1. Connecting erwin DM to erwin Mart Portal
- 2. Connecting erwin DM to a repository
- 3. Opening a Mart Model and committing FE scripts

To summarize, following is the workflow to commit FE scripts.

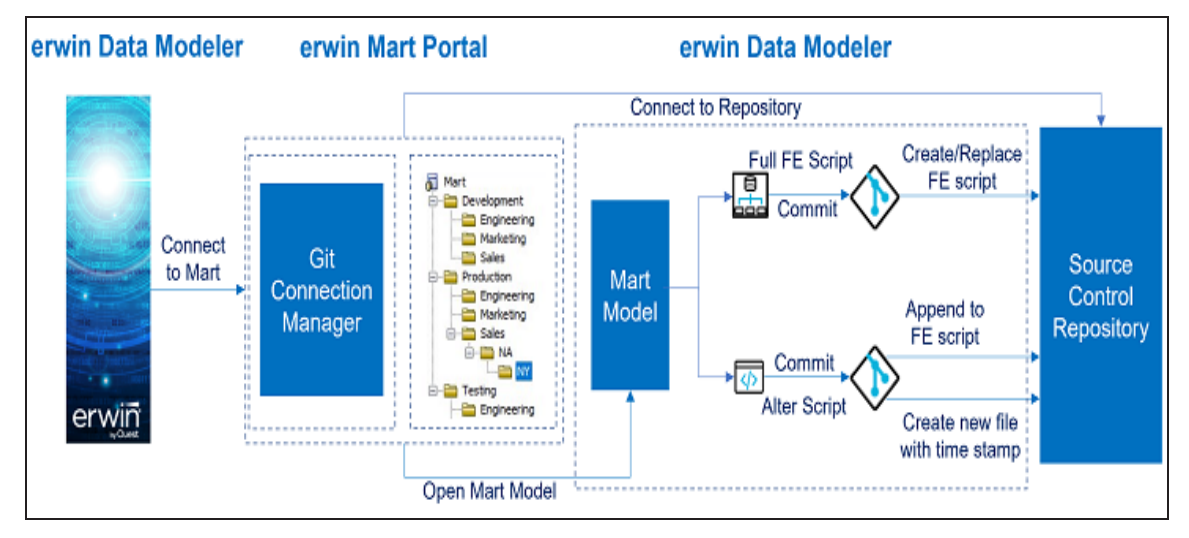

A repository may be hosted on GitLab, GitHub, Bitbucket, or Azure DevOps. For a successful connection to these repositories, following are the prerequisites:

## GitHub Scope: Ensure that the following minimum scope is configured.

| Select scopes                              |                                                                                              |  |  |
|--------------------------------------------|----------------------------------------------------------------------------------------------|--|--|
| Scopes define the access for personal toke | ens. Read more about OAuth scopes.                                                           |  |  |
| ✓ repo                                     | Full control of private repositories                                                         |  |  |
| V repo:status                              | Access commit status                                                                         |  |  |
| repo_deployment                            | Access deployment status                                                                     |  |  |
| 🗾 public_repo                              | Access public repositories                                                                   |  |  |
| 🔄 repo:invite                              | Access repository invitations                                                                |  |  |
| security_events                            | Read and write security events                                                               |  |  |
| workflow                                   | Update GitHub Action workflows                                                               |  |  |
| write:packages read:packages               | Upload packages to GitHub Package Registry<br>Download packages from GitHub Package Registry |  |  |
| delete:packages                            | Delete packages from GitHub Package Registry                                                 |  |  |

•

| GitLa       | <b>b Scope</b> : Ensure that the following minimum scope is configured.                                                               |
|-------------|----------------------------------------------------------------------------------------------------|
| Sele<br>Sco | pes set the permission levels granted to the token. Learn more.                                                                       |
|             | api<br>Grants complete read and write access to the scoped project API, including the Package Registry.                               |
|             | read_api<br>Grants read access to the scoped project API, including the Package Registry.                                             |
|             | read_repository<br>Grants read access (pull) to the repository.                                                                       |
|             | write_repository<br>Grants read and write access (pull and push) to the repository.                                                   |
|             | read_registry<br>Grants read access (pull) to the Container Registry images if a project is private and authorization<br>is required. |
|             | write_registry<br>Grants write access (push) to the Container Registry.                                                               |

## Bitbucket Scope: Ensure that the following minimum scope is configured.

| Scopes                   |                |
|--------------------------|----------------|
| Learn more about scopes. |                |
| Repositories             | Pipelines      |
| ✓ Read                   | Read           |
| 🗹 Write                  | Write          |
| Admin                    | Edit variables |
| Delete                   | Runners        |
| Pull requests            | Read           |
| Read                     | Write          |
| Urite                    |                |
| Webhooks                 |                |
| Read and write           |                |
|                          |                |

| Azure DevO | os Scope | : Ensure that the | following | minimum sco | pe is configu | ured. |
|------------|----------|-------------------|-----------|-------------|---------------|-------|
|            |          |                   |           |             |               |       |

| Scopes<br>Authorize th<br>Scopes<br>© | ne scope<br>Full acce<br>Custom | of access associa<br>ss<br>defined             | ated w  | ith this token                         |
|---------------------------------------|---------------------------------|------------------------------------------------|---------|----------------------------------------|
| Advanced<br>Detection                 | d Securit<br>and alertin        | <b>y</b><br>ng on security vul<br>Read & write | nerabil | ities in code<br>Read, write, & manage |
| <b>Agent Po</b><br>Manage ag          | <b>ols</b><br>gent pools        | and agents                                     |         |                                        |
| 🔽 Read                                |                                 | Read & manage                                  | e       |                                        |

erwin Mart: Ensure that,

•

erwin DM is connected to erwin Mart Portal. For more information, refer to the <u>Connect to Mart topic</u>.

Ensure that the following minimum permission is configured.

| Permissions           | <b>I</b> | ē |
|-----------------------|----------|---|
| Catalog Management    |          | ~ |
| DI Connect Management |          | ~ |
| Library               |          | ~ |
|                       |          |   |
| DM Connect for Git    |          | ^ |
| Enable ⊗              |          | • |

This permission is not available for Viewer profile.

**Personal Access Token**: Ensure that you have created the required personal access token. To know how to create personal access tokens for GitLab, refer to the GitLab documentation, for GitHub, refer to the GitHub documentation and for Azure DevOps, refer to the Azure DevOps documentation.

Once, these prerequisites are in place, to connect your repositories to erwin DM, follow these steps:

1. On the ribbon, click Mart.

| File    | Home       | View | Dia  | agram      | Proje | ct Explorer                | Mo    | odel   | Mart    | Actions            | Tools    | Help               |
|---------|------------|------|------|------------|-------|----------------------------|-------|--------|---------|--------------------|----------|--------------------|
|         | 62         | Ċ    |      | ব          | 8     |                            | }•    |        | 9       |                    | <b></b>  | $\diamond$         |
| Connect | Disconnect | Open | Save | Save<br>As | Lock  | Catalog<br>Manager<br>Mart | Merge | Review | Refresh | Session<br>Manager | Password | Git<br>Connections |

2. Click Git Connections.

The Git Connection Manager opens.

|     | Git Connection Manager        |                           |              |    | _      |   | ×      |
|-----|-------------------------------|---------------------------|--------------|----|--------|---|--------|
| Con | nection                       |                           |              |    |        |   |        |
| Cor | figure Git Connection Options |                           |              |    |        |   |        |
| _   |                               |                           |              |    |        |   |        |
|     | Connection                    | User Credentials          |              |    |        |   |        |
|     |                               | Connection Name *:        |              |    |        |   |        |
|     |                               | Git Hosting Service * :   |              |    |        |   | $\sim$ |
|     |                               | User Name :               |              |    |        |   |        |
|     |                               | Password :                |              |    |        |   |        |
|     |                               | Descend Acres Talva &     |              |    |        |   | _      |
|     |                               | Personal Access Token * : |              |    |        |   | Show   |
|     |                               | Domain Type* :            | Cloud        |    |        |   | ~      |
|     |                               |                           | Ciodu        |    |        |   | -      |
|     |                               | Domain URL:               |              |    |        |   |        |
|     |                               | Account Type :            | Organisation |    |        |   | $\sim$ |
|     |                               | Account Name *:           |              |    |        |   |        |
|     |                               | Saved Connections:        |              |    |        |   |        |
|     |                               |                           |              |    |        |   |        |
|     |                               |                           |              |    |        |   |        |
|     |                               |                           |              |    |        |   |        |
|     |                               |                           |              |    |        |   |        |
|     |                               | <                         |              |    |        |   | >      |
|     |                               | < Back Next >             |              | OK | Cancel | Н | elo    |
|     |                               | NEXC /                    |              | on | Concer |   | -      |

By default, the Connection tab opens.

3. Enter appropriate values in the fields. Based on your Git Hosting Service, the available connection parameters differ.

Refer to the following table for field descriptions.

| Field Name               | Description                                                                                       | Additional Information                                                                                                    |
|--------------------------|---------------------------------------------------------------------------------------------------|----------------------------------------------------------------------------------------------------|
| Connection               | Specifies a user-                                                                                 | For example, TechPubsConnect.                                                                                                    |
| Name                     | defined connection name                                                                           | You can create multiple connections one for each repository.                                                                                                    |
|                          |                                                                                                   | You can connect to a repository hosted on one of the following services:                                                                                                    |
| Git Hosting              | Specifies the source<br>control hosting ser-                                                      | GitLab (on-premises/cloud)                                                                                                    |
| Service                  | vice to which erwin                                                                               | GitHub (on-premises/cloud)                                                                                                    |
|                          | DMconnects                                                                                        | Bitbucket (cloud)                                                                                                    |
|                          |                                                                                                   | Azure DevOps (cloud)                                                                                                    |
| User Name                | Specifies the user-<br>name to log on to the<br>hosting service                                   | This field is not mandatory.                                                                                                    |
| Password                 | Specifies the pass-<br>word to log on to the<br>hosting service                                   | This field is not mandatory.                                                                                                    |
| Personal<br>Access Token | Specifies the per-<br>sonal access token to<br>connect to the host-<br>ing service                |                                                                                                    |
| Access Token             | Specifies the per-<br>sonal access token to<br>connect to the Bit-<br>bucket hosting ser-<br>vice | This option is available only when the Git<br>Hosting Service option is set to Bitbucket.<br>You can click the Access Token field label to<br>learn about creating tokens and their types. |

| Field Name   | Description                                                                                          | Additional Information                                                                                                    |
|--------------|----------------------------------------------------------------------------------------------------|----------------------------------------------------------------------------------------------------|
| Domain Type  | Specifies whether the<br>connection connects<br>to a cloud account or<br>an on-premise<br>account    |                                                                                                    |
| Domain URL   | Specifies the URL of<br>your organization's<br>source control<br>account                             | <ul> <li>The value of this field depends on the value set for Domain Type as follows:</li> <li>Domain Type is set to On-Premise:<br/>This field is mandatory. Specify your organization's Git hosting service URL till the organization name. Do not include user account or repository name in the URL.</li> <li>For example, https://github.com/quest-TechPubs/, where quest-TechPubs is the organization on github.com.</li> <li>Domain Type is set to Cloud: This field is not mandatory. However, you can specify the common URL of your Git hosting service.</li> <li>For example, https://github.com</li> </ul> |
| Account Type | Specifies whether the<br>organization name or<br>username should be<br>used for your con-<br>nection |                                                                                                    |
| Account Name | Depending on your<br>selection in Account<br>Type option, spe-<br>cifies the organ-                  | For example, if https://github.com/quest-<br>TechPubs/ is your GitHub organization and<br>you log in to it using a username, TechWriter:<br>• If Account Type is Organisation,                                                                                                    |

| Field Name | Description                   | Additional Information                                                      |
|------------|-------------------------------|-----------------------------------------------------------------------------|
|            | ization name or user-<br>name | Account Name is quest-TechPubs                                              |
|            |                               | <ul> <li>If Account Type is User, Account<br/>Name is TechWriter</li> </ul> |

4. Click Next.

The **Repositories** tab appears and displays the list of repositories available to your source control account.

|     | Git Connection Manager |                                                             |                 |     |    | _    |    | × |
|-----|------------------------|-------------------------------------------------------------|-----------------|-----|----|------|----|---|
| Rep | ositories              |                                                             |                 |     |    |      |    |   |
|     | positionica            |                                                             |                 |     |    |      |    |   |
|     | Connection             |                                                             |                 |     |    |      |    | _ |
|     | Repositories           | Selected Repository:                                        |                 |     |    |      |    |   |
|     | Branches               | Available Repositories:                                     | Enter filter te | ext |    |      |    |   |
|     |                        | CMDocs<br>ContentMagicDocs<br>ContentMagicRepo<br>DocsforCM |                 |     |    |      |    |   |
|     |                        | < Back Next >                                               |                 | OK  | Ca | ncel | He | þ |

5. Select the repository where you want to push forward engineering scripts.

You can also use the Available Repositories field to filter the list of repositories by name.

6. Click Next.

The **Branches** tab appears and displays the list branches available in the selected repository.

|             | Git Connection Manager                       |                                    |                   |        |    | ×   |
|-------------|----------------------------------------------|------------------------------------|-------------------|--------|----|-----|
| Bran<br>Thi | nch List<br>s page allows the user to select | branch from available branch list. |                   |        |    |     |
|             | <u>Connection</u><br>Repositories            | Selected Branch:                   |                   |        |    |     |
|             | Branches                                     | Available Branches:                | Enter filter text |        |    |     |
|             |                                              | main<br>master                     |                   |        |    |     |
|             |                                              | Items: (2)                         |                   |        |    |     |
|             |                                              | < <u>B</u> ack <u>N</u> ext >      | OK                | Cancel | He | slp |

Select the branch where you want to push forward engineering scripts and then click OK.
 On successful connection, the connection name appears under Saved Connections.

| Connection   | User Credentials        |               |
|--------------|-------------------------|---------------|
| Repositories | Connection Name * :     | erwinTechPubs |
| Branches     | Git Hosting Service * : | Github 🗸      |
|              | User Name :             |               |
|              | Password :              |               |
|              | Personal Access Token*: | **********    |
|              |                         | Show          |
|              | Domain Type* :          | Cloud ~       |
|              | Domain URL:             |               |
|              | Account Type :          | User ~        |
|              | Account Name * :        |               |
|              | Saved Connections:      |               |
|              | erwinTechPubs           |               |
|              |                         |               |
|              |                         |               |
|              |                         |               |
|              | <                       | >             |

# Troubleshooting

While setting up your connection, you may encounter the following error:

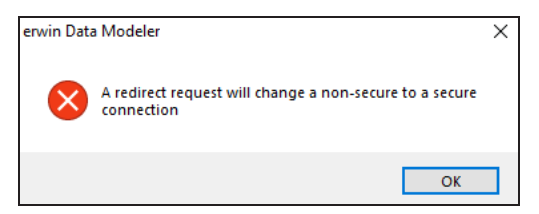

To resolve this error, follow these steps:

- 1. On your system, go to **Control Panel > Internet Options > Advanced** Tab.
- 2. Under the Security category, clear the **Warn if changing between secure and not secure mode** check box.

| 😪 Inter                                                                                                    | net Proper              | ties       |              |                  |              | ?        | Х    |
|----------------------------------------------------------------------------------------------------|-------------------------|------------|--------------|------------------|--------------|----------|------|
| General                                                                                                    | Security                | Privacy    | Content      | Connections      | Programs     | Adva     | nced |
| Setting                                                                                                    | s                       |            |              |                  |              |          | _    |
| <ul> <li>Enable Enhanced Protected Mode*</li> <li>Enable Integrated Windows Authentication*</li> <li>Enable native XMLHTTP support</li> <li>Enable Windows Defender SmartScreen</li> <li>Send Do Not Track requests to sites you visit in Internet E</li> <li>Use SSL 3.0</li> <li>Use TLS 1.0</li> <li>Use TLS 1.1</li> <li>Use TLS 1.1</li> <li>Use TLS 1.2</li> <li>Use TLS 1.3 (experimental)</li> <li>Warn about certificate address mismatch*</li> <li>Warn if changing between secure and not secure mode</li> <li>Warn if POST submittal is redirected to a zone that does n</li> </ul> |                         |            |              |                  |              |          |      |
| <                                                                                                    |                         |            |              |                  |              | >        |      |
| *Ta                                                                                                    | kes effect a            | after you  | restart you  | ir computer      |              |          | _    |
|                                                                                                    |                         |            |              | <u>R</u> estore  | advanced s   | settings | ;    |
| Reset I                                                                                                    | internet Ex             | plorer set | tings —      |                  |              |          |      |
| Rese                                                                                                    | ets Internet<br>lition. | t Explorer | s settings t | to their default | Res          | et       |      |
| You                                                                                                    | should only             | use this i | f your brov  | vser is in an un | usable state | 2.       |      |
|                                                                                                    |                         |            | OK           | C                | ancel        | App      | oly  |

- 3. Click OK.
- 4. Close and reopen erwin DM.
- 5. Connect erwin DM to erwin Mart Portal.
- 6. Open the Git Connection Manager and configure your source control connection.

Once you are connected to a repository, you can commit FE scripts.

There are two scenarios in which you commit Forward Engineering (FE) scripts to a Git repository:

Scenario 1: Committing new or full FE scripts:

Use the Forward Engineer Schema Generation Wizard to commit a physical database schema or FE script from a Mart Model.

To avoid script files from being overwritten, ensure that you use unique file names.

Scenario 2: Committing alter scripts:

Use the Forward Engineer Alter Script Schema Generation Wizard to commit an alter script after you make changes to a Mart Model. You can commit an alter script in two ways:

- Commit and append an alter script to an existing script file
- Commit and create a new alter script file in the Git repository

For more information, refer to the Scenario 2: Committing Alter Scripts topic.

# Scenario 1: Committing New or Full FE Scripts

The Forward Engineer Schema Generation Wizard generates a physical database schema or Forward Engineering (FE) script. For a Mart Model, you can push the FE script to a Git repository.

To commit new or full FE scripts to Git repositories, follow these steps:

1. On the ribbon, go to **Mart > Open**.

The Open page appears.

| Committing | Forward | Engineering | <b>Scripts</b> |
|------------|---------|-------------|----------------|
|------------|---------|-------------|----------------|

| Open           |            |                 |                   |                |                       |         |             | $\times$ |
|----------------|------------|-----------------|-------------------|----------------|-----------------------|---------|-------------|----------|
| Catalog:       |            |                 |                   |                |                       |         | ⊨ =         | ۱        |
| 🚮 Mart         |            | Name            | Creator           | Last Modifier  | Modified On           | Entity/ | Attribu     | Rel      |
|                |            | 🗅 erwin         |                   |                | 10-02-2022 12:40:00   | 8       | 95          | 7        |
|                |            | Model_2         |                   | -              | 16-12-2021 12:23:00   | 1       | 1           | 0        |
| Model Name:    | erwin      |                 |                   |                |                       | Sho     | w Templates | only     |
| Lock Type:     | Unlocked N | / Open Version: | (Current Version) | Version 1 by : | on 10-02-2022 12:40:0 | 00 V    | Open        |          |
| Model Descript | tion       |                 |                   |                |                       |         | Cancel      |          |
| -58 lb lb      | <b>E</b> & |                 |                   |                |                       |         | Cancel      |          |
|                |            |                 |                   |                |                       | ^       |             |          |
|                |            |                 |                   |                |                       | ~       |             |          |

2. Select a model, and then click **Open**.

The Mart Model opens.

| Mart://Mart/erwin : v1 🗙                                                                                                    |                               |                                                                                                    | Objects Count                                                                                                    | +X P                                                                                                    |
|----------------------------------------------------------------------------------------------------|-------------------------------|----------------------------------------------------------------------------------------------------|----------------------------------------------------------------------------------------------------|----------------------------------------------------------------------------------------------------|
| Mart//Mart/erwin: v1 X<br>Mart//Mart/erwin: v1 : ER_Diagram_117*<br>mo_rent_rec                                                                                                    |                               |                                                                                                    | Name: MODEL_2<br>Type: Logical/Ph<br>View Mode: Physical                                                                                                    | ysical Objects                                                                                                    |
| rental_date<br>due_date<br>rental_status<br>overdue_notice<br>credit_card<br>credit_card_exp<br>rental_rate<br>rental_rate<br>rental_rate<br>rental_rate<br>rental_rate<br>rental_rate<br>rental_rate<br>rental_rate<br>rental_rate<br>rental_rate<br>rental_rate<br>rental_rate | CUST_address<br>CUST_city<br> | customer_invoice<br>credit_card_exp<br>status_code<br>CUST_address<br>email<br>CUST_city<br>CUST_first_name<br>CUST_last_name<br>CUST_last_name<br>CUST_state | Subject Areas: 0           Tables: 8           Columns: 61           Style: Pie Style (2D)           Vie           Ing           Ing | Indexes: Relationships: Dub-Categories: Dub-Categories: Dub-C |
| rental_cate                                                                                                    |                               | renta_record_date me<br>due_date                                                                                                    |                                                                                                    |                                                                                                    |

3. Go to Actions > Schema.

The Forward Engineer Schema Generation Wizard appears.

| Forward Engineer Schema Generation Wizard — 🗌 🔿 |                                                                                                    |  |  |  |  |
|-------------------------------------------------|----------------------------------------------------------------------------------------------------|--|--|--|--|
| nema Generation Ov<br>nis page provides an ov   | verview<br>erview of the Forward Engineer Schema Generation.                                                                                                    |  |  |  |  |
| Overview                                        | Overview                                                                                                    |  |  |  |  |
| Option Selection                                | Welcome to the Forward Engineer Wizard. This wizard lets you forward engineer a model.                                                                                                    |  |  |  |  |
| Summary<br>Owner Override                       | Forward engineering is the process of generating the physical database schema from a physical model. You use the Schema Generation wizard to forward engineer a model and generate the schema. The schema that you generate includes all options that are supported in your target server. You can customize the generated schemafor your target |  |  |  |  |
| Table Filter                                    | server using features in the Schema Generation wizard.                                                                                                    |  |  |  |  |
|                                                 | The <b>Option Selection</b> page lets you customize the Schema Generation option set and the database template.                                                                                                    |  |  |  |  |
|                                                 | The <b>Summary</b> page lets you review the selected Schema Generation options in a hierarchical tree structure. The page also lets you enter a comment for the current Schema Generation option set.                                                                                                    |  |  |  |  |
|                                                 | The <b>Owner Override</b> page lets you enter the owner override name of an object group. The object group and name you indicate override the owner name assignment for that object group in the model.                                                                                                    |  |  |  |  |
|                                                 | The <b>Table Filter</b> page lets you select a subset of the tables in a model for forward engineering.                                                                                                    |  |  |  |  |
|                                                 | The <b>Preview</b> page lets you preview the schema DDL script generated for the current model.                                                                                                    |  |  |  |  |
|                                                 | · · · · · · · · · · · · · · · · · · ·                                                                                                    |  |  |  |  |
|                                                 |                                                                                                    |  |  |  |  |
|                                                 | < Back Next > Generate OK Cancel Help                                                                                                    |  |  |  |  |

4. On the Forward Engineer Schema Generation Wizard, click the Preview section.

The FE script appears. For example, in the following image the Preview section displays FE script of a Databricks database. For more information on generating FE scripts, refer to the Forward Engineering/Schema Generation for Databases topic.

| Forward Engineer So                           | hema Generation Wizard                                                  | - 🗆      |     |
|-----------------------------------------------|-------------------------------------------------------------------------|----------|-----|
| hema Generation Pr<br>his page provides a pre | eview<br>view of the Forward Engineer Schema Generation.                |          |     |
| Overview                                      | 🖻 🗦 🛤 📭 👰 🕑                                                             |          |     |
|                                               | 1<br>2 CREATE TABLE cust                                                |          | ^   |
| Owner Override                                | 3 (<br>4 CUST_address string,                                           |          | I   |
| Table Filter                                  | 5 CUST_city string,<br>6 CUST_first_name string,                        |          |     |
| Preview                                       | 7 CUST_last_name_string,<br>8 CUST_state_string,                        |          |     |
|                                               | 9 CUST_zip_code int,<br>10 email string,                                |          |     |
|                                               | 11 CUST_number int<br>12 )                                              |          |     |
|                                               | 13 USING delta<br>14 LOCATION 'dbfs:/user/hive/warehouse/erwin.db/cust' |          |     |
|                                               | 15 TBLPROPERTIES ('delta.minReaderVersion'='l','delta.minWr<br>16       | iterVers | i   |
|                                               |                                                                         |          | , T |

# 5. Click 🔷.

The Commit to Git screen appears.

| Commit to Git    |                                                 |
|------------------|-------------------------------------------------|
|                  |                                                 |
| Connected To*:   | ConnectGit 🗸                                    |
| Git Repository*: | https://gitlab.com/gitintigration/shubhamgitlab |
| Git Branch*:     | shubham_gitlab                                  |
| File Name*:      |                                                 |
| Git Path:        |                                                 |
| Commit Summary*: |                                                 |
| Author Name:     |                                                 |
| Author Email ID: |                                                 |
| Local Path:      | Browse                                          |
|                  | Commit Cancel Help                              |

6. Enter appropriate values in the fields. Fields marked with an asterisk (\*) are mandatory. Refer to the following table for field descriptions.

| Field<br>Name      | Description                                                               | Additional Information                                                                                |
|--------------------|---------------------------------------------------------------------------|----------------------------------------------------------------------------------------------------|
| Connected<br>To    | Specifies the connection<br>that connects erwin DM<br>to a Git repository | For example, ConnectGit.                                                                              |
| Git Repos-         | Specifies the Git repos-                                                  | For example, https://-<br>gitlab.com/d4215/GitLabIntegration is set<br>for the ConnectGit connection. |
| itory              | connection                                                                | This field autopopulates based on the repos-<br>itory configured in the Git Connection Man-<br>ager.  |
|                    | Specifies the Git branch                                                  | For example, main is set for the ConnectGit connection.                                               |
| Git Branch         | configured for the con-<br>nection                                        | This field autopopulates based on the repos-<br>itory configured in the Git Connection Man-<br>ager.  |
| File Name          | Specifies the user-<br>defined name of the FE                             | For example, Databricks-Sales-Data.sql                                                                |
|                    | script file being com-<br>mitted to a Git repository                      | ensure that you use unique file names.                                                                |
|                    | Specifies the location in the Git repository where                        | For example, FY2022/                                                                                  |
| Git Path           | the FE script is com-<br>mitted                                           | The FE script is committed to the FY2022 folder inside the root folder of your Git repository.        |
| Commit<br>Summary  | Specifies the summary of the push commit                                  | For example, Sales Rectification.                                                                     |
| Author<br>Name     | Specifies the name of the author pushes the commit                        |                                                                                                    |
| Author Email<br>ID | Specifies the email<br>address of the author<br>pushes the commit         |                                                                                                    |

| Field<br>Name | Description                                                                        | Additional Information           |
|---------------|------------------------------------------------------------------------------------|----------------------------------|
| Local Path    | Specifies the location on<br>your local machine<br>where the FE script is<br>saved | C:\Users\SO\Documents\Databricks |

### 7. Click Commit.

The FE script file is saved on the local path and committed to the Git repository.

For example, in the following image, FE script is committed to a GitLab repository in a file, Databricks-Sales-Data, with a commit summary, Sales Rectification using the main branch.

| G GitLabIntegration                                                 | main                         | +                   | لط ب Clone ب |
|---------------------------------------------------------------------|------------------------------|---------------------|--------------|
| <ul> <li>Learn GitLab</li> <li>Repository</li> <li>Files</li> </ul> | Sales Rectification          |                     | c6aa3fd2     |
| Commits<br>Branches                                                 | Name                         | Last commit         | Last update  |
| Tags<br>Contributors                                                | <ul><li>♦ .gitkeep</li></ul> | Add new directory   | 4 days ago   |
| Graph                                                               | Databricks                   | Sales Data          | 4 days ago   |
| Compare                                                             | 🕒 Databricks-Sales-Data      | Sales Rectification | just now     |
| Dr Issues 0                                                         | 🕒 HumanResourceData          | HR Data             | 3 days ago   |
| CI/CD                                                               | C PII                        | Confidential        | 3 days ago   |
| $\Phi$ Security & Compliance                                        | WebSecurityIssues            | PII                 | 3 days ago   |

You can click the file to review its content. For example, in the following image, Databricks-Sales-Data's content is visible.

| G GitLabIntegration     | main v GitLabIntegration / FY2022 / <b>Databricks-Sales-Data</b> Find file Blame History Permalink                                      |
|-------------------------|----------------------------------------------------------------------------------------------------|
| Project information     |                                                                                                    |
| 😚 Learn GitLab 🛛 🔼 💫    | Sales Rectification                                                                                                    |
| Repository              | authored 12 minutes ago                                                                                                    |
| Files                   |                                                                                                    |
| Commits                 | 🖹 Databricks-Sales-Data 🛱 6.62 K8 Edit in Web IDE 💙 Replace Delete 🛱 🖄                                                                  |
| Branches                | 1                                                                                                    |
| Tags                    | 2 CREATE TABLE cust<br>3 (                                                                                                    |
| Contributors            | 4 CUST_address string,                                                                                                    |
| Graph                   | 6 CUST_first_name string,                                                                                                    |
| Compare                 | 7 CUST_last_name string,<br>8 CUST_state string,                                                                                        |
| D Issues                | 9 CUST_zip_code int,                                                                                                    |
| 🕄 Merge requests 🛛 🕕    | 11 CUST_number int                                                                                                    |
| 2 CI/CD                 | 12 )<br>13 USING delta                                                                                                    |
| D Security & Compliance | 14 LOCATION 'dbfs:/user/hive/warehouse/erwin.db/cust'<br>15 TBLPROPERTIES ('delta.minReaderVersion'='1', 'delta.minWriterVersion'='2'); |
| -                       |                                                                                                    |
| ≪ Collapse sidebar      | 17 CREATE TABLE CUST_Credit<br>18 (                                                                                                    |

You can use FE Schema Generation Wizard to commit FE script using the same connection again. The Commit to Git screen autopopulates the previously set values in File Name and Git Path.

For example, in the following image File Name is set to Databricks-Sales-Data and Git Path is set to FY2022/.

| Commit to Git    |                                            |
|------------------|--------------------------------------------|
|                  |                                            |
| Connected To*:   | ConnectGit ~                               |
| Git Repository*: | https://gitlab.com/d4215/GitLabIntegration |
| Git Branch*:     | main                                       |
| File Name*:      | Databricks-Sales-Data                      |
| Git Path:        | FY2022/                                    |
| Commit Summary*: |                                            |
| Author Name:     |                                            |
| Author Email ID: |                                            |
| Local Path:      | Browse                                     |
|                  | Commit Cancel Help                         |

Committing the FE script again with the same File Name and Git Path overwrites the previous file in the Git repository.

Once the FE script is committed, you can run it on your database to generate and verify the physical schema.

For example, in the following Databricks database, the FE script copied from the Git repository is run.

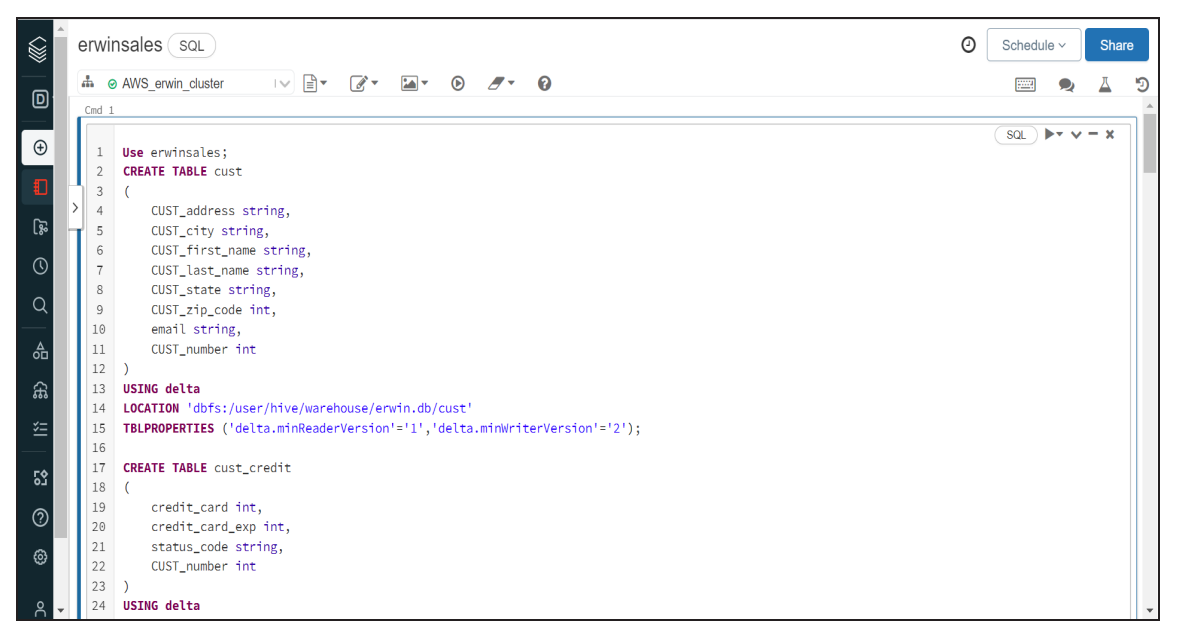

After running the FE script, the required database objects are created. You can access these objects from the database. For example, the following tables can be accessed in a Databricks database.

| D Data Science &… ▼ | Databases 🛛 🗸 🗸           | Databases 🔹 🗸 |                 |          |
|---------------------|---------------------------|---------------|-----------------|----------|
| () Orneta           | <b>Q</b> Filter Databases |               | Q Filter Tables |          |
|                     | € customer_sc             |               | ⊞ cust          | -        |
| Workspace           | <b>⊜</b> db1_sravan       |               | ⊞ cust_credit   | -        |
| 😱 Repos             | Se default                |               | ⊞ emp           | -        |
| Decents             | 🛢 demo                    |               | ⊞ mo_rent_rec   | -        |
|                     | 曼 demo_db2                |               | 🎟 movie         | -        |
| Q Search            | 🛢 demo_fe                 |               | ⊞ movie_copy    | -        |
| 🔺 Data              | Sedemors                  |               | ⊞ payment       | -        |
|                     | employees                 |               | ⊞ store         | <b>•</b> |
| ନ୍ଲି Compute        | employees2                |               |                 |          |
| žΞ Jobs             | erwin5                    |               |                 |          |
|                     | erwinsales                |               |                 |          |
| S Partner Connect   | € new_sravan              |               |                 |          |

# **Scenario 2: Committing Alter Scripts**

The Forward Engineer Alter Schema Generation Wizard generates an alter script for a database after you make changes to a model. For a Mart Model, you can push the alter script to a Git repository.

To commit alter scripts to Git repositories, follow these steps:

1. On the ribbon, go to Mart > Open

The Open page appears.

| Committing | Forward | Engineering | <b>Scripts</b> |
|------------|---------|-------------|----------------|
|------------|---------|-------------|----------------|

| Open           |            |                 |                   |                |                       |         |             | $\times$ |
|----------------|------------|-----------------|-------------------|----------------|-----------------------|---------|-------------|----------|
| Catalog:       |            |                 |                   |                |                       |         |             | ۱        |
| 🐻 Mart         |            | Name            | Creator           | Last Modifier  | Modified On           | Entity/ | Attribu     | Rel      |
|                |            | 🗅 erwin         |                   |                | 10-02-2022 12:40:00   | 8       | 95          | 7        |
|                |            | Model_2         |                   | -              | 16-12-2021 12:23:00   | 1       | 1           | >        |
| Model Name:    | erwin      | -               |                   |                |                       | Sho     | w Templates | only     |
| Lock Type:     | Unlocked ~ | / Open Version: | (Current Version) | Version 1 by : | on 10-02-2022 12:40:0 | × 00    | Open        |          |
| Model Descript | ton        |                 |                   |                |                       |         | Cancel      |          |
|                |            |                 |                   |                |                       | ^       |             |          |
|                |            |                 |                   |                |                       | Ŷ       |             |          |

2. Select a model, and then click **Open**.

The Mart Model opens.

| Mart://Mart/erwin : v1 🗙                                                                                                    |                                                                                                    |                                                                               | Objects Count                                                         | += X P                                                           |
|----------------------------------------------------------------------------------------------------|----------------------------------------------------------------------------------------------------|-------------------------------------------------------------------------------|-----------------------------------------------------------------------|------------------------------------------------------------------|
| Mart://Mart/erwin: v1 ×<br>Mart://Mart/erwin: v1 : ER_Diagram_117*<br>mo_rent_rec<br>rental_clata                                                                                                    |                                                                                                    |                                                                               | Name: MODEL_2<br>Type: Logical/Pl<br>View Mode: Physical              | +4 X Properties                                                  |
| overdue_notice<br>credit_card<br>credit_card<br>credit_card_exp<br>status_code<br>Overdue_Charge_Rate                                                                                                    | cust<br>cust<br>customer_invoice<br>readit_card<br>credit_card_exp<br>status_code                                                                                                    | movie                                                                         | Subject Areas: 0<br>Tables: 8<br>Columns: 61<br>Style: Pie Style (2D) | Indexes: E eff Relationships:  Sub-Categories:  Pallete: Illustr |
| CUST_number<br>CUST_ddress<br>email<br>CUST_city<br>CUST_list_name<br>CUST_last_name<br>CUST_state<br>CUST_state<br>CUST_state<br>CUST_state<br>CUST_state<br>CUST_state<br>CUST_cip_code<br>renta_record_date<br>renta_date | CUST_city<br>CUST_irst_name<br>CUST_last_name<br>CUST_state<br>CUST_city<br>CUST_city<br>CUST_city<br>CUST_city<br>CUST_city<br>CUST_last_name<br>CUST_city<br>CUST_list_name<br>CUST_city<br>CUST_list_name<br>CUST_city<br>CUST_list_name<br>CUST_city<br>CUST_list_name<br>CUST_city<br>CUST_city<br>CUST_City<br>CUST_City<br>CUST_City<br>CUST_City<br>CUST_City<br>CUST_City<br>CUST_City<br>CUST_City<br>CUST_City<br>CUST_City<br>CUST_City<br>CUST_City<br>CUST_City<br>CUST_City<br>CUST_City<br>CUST_City<br>CUST_CIty<br>CUST_City<br>CUST_City<br>CUST_City<br>CUST_CIty<br>CUST_CIty<br>CUST_CIty<br>CUST_CIty<br>CUST_CIty<br>CUST_CIty<br>CUST_CIty<br>CUST_CIty<br>CUST_CIty<br>CUST_CIty<br>CUST_CIty<br>CUST_CITY<br>CUST_CITY | o rating<br>star_1<br>p rating<br>star_2<br>movie<br>genre<br>rental<br>movie | 51                                                                    | 8                                                                |
| ER_Diagram_117                                                                                                    | e Mart Model                                                                                                    |                                                                               | Databricks                                                            | 100%                                                             |

3. Make the required changes in the model.

For example, in the following model, a new table, cust\_dec with four columns is added.

| Mart://Mart/erwin : v1 🗙                                                                                                    |                                                                           |                                                                                             |                                                                                                    |                                                                                               |   | Objects Count                                     | += X                                          |
|----------------------------------------------------------------------------------------------------|---------------------------------------------------------------------------|---------------------------------------------------------------------------------------------|----------------------------------------------------------------------------------------------------|-----------------------------------------------------------------------------------------------|---|---------------------------------------------------|-----------------------------------------------|
|                                                                                                    | 117.                                                                      |                                                                                             |                                                                                                    |                                                                                               |   | ۵                                                 |                                               |
| Hart://Mart/erwin : v1 : EK_Diagr                                                                                                    | mo_rent_rec                                                               |                                                                                             |                                                                                                    |                                                                                               | ^ | Name: MODEL<br>Type: Logical<br>View Mode: Physic | _2<br>/Physical<br>al                         |
| overdue_notice                                                                                                    | rental_date<br>due_date<br>rental_status<br>overdue_charge<br>rental_rate | Cust_dec                                                                                    | customer_invoice                                                                                                    |                                                                                               |   | Subject Areas: 0<br>Tables: 9<br>Columns: 65      | Indexes:<br>Relationships:<br>Sub-Categories: |
| credit_card_exp<br>status_code<br>Overdue_Charge_Rate<br>CUST_number<br>CUST_address<br>email<br>CUST_city<br>CUST_first_name<br>CUST_first_name<br>CUST_state | rental_record_date                                                        | Fourth_Week<br>CUST_address<br>CUST_aity<br>CUST_first_name<br>CUST_last_name<br>CUST_state | credit_cerd<br>credit_cerd_exp<br>status_code<br>CUST_number<br>CUST_address<br>email<br>CUST_city<br>CUST_first_name<br>CUST_first_name<br>CUST_lest_name<br>CUST_lest_name | movie<br>movie_title<br>movie_director<br>description<br>star_1_name<br>rating<br>star_2_name |   | Style: Pie Style (20)                             | Palete: Ilu                                   |
| CUST_zip_code<br>rental_record_date<br>ER_Diagram_117                                                                                                    |                                                                           | CUST_zip_code<br>email<br>CUST_number                                                       | CUST_zip_code<br>rental_record_date                                                                                                    | genre<br>rental_rate                                                                          | > | 65                                                |                                               |

4. Go to Actions > Alter Script.

The Forward Engineer Alter Script Schema Generation Wizard appears.

| Forward Engineer Al<br>ter Script Schema Ge<br>This page provides an ov | ter Script Schema Generation Wizard — — — ×<br>eneration Overview<br>erview of the Forward Engineer Alter Script Schema Generation.                                                                                                    |
|-------------------------------------------------------------------------|----------------------------------------------------------------------------------------------------|
| Overview                                                                | Overview                                                                                                    |
|                                                                         | Welcome to the Forward Engineer Wizard. This wizard lets you forward engineer a model.                                                                                                    |
| Summary<br>Owner Override<br>Table Filter                               | Forward engineering is the process of generating the physical database schema from a physical model. You use the<br>Schema Generation wizard to forward engineer a model and generate the schema. The schema that you generate<br>includes all options that are supported in your target server. You can customize the generated schema for your target<br>server using features in the Schema Generation wizard. |
|                                                                         | The <b>Option Selection</b> page lets you customize the Schema Generation option set and the database template.                                                                                                    |
|                                                                         | The <b>Summary</b> page lets you review the selected Schema Generation options in a hierarchical tree structure. The page<br>also lets you enter a comment for the current Schema Generation option set.                                                                                                    |
|                                                                         | The <b>Owner Override</b> page lets you enter the owner override name of an object group. The object group and name you indicate override the owner name assignment for that object group in the model.                                                                                                    |
|                                                                         | The Table Filter page lets you select a subset of the tables in a model for forward engineering.                                                                                                    |
|                                                                         | The <b>Preview</b> page lets you preview the schema DDL script generated for the current model.                                                                                                    |
|                                                                         |                                                                                                    |
|                                                                         |                                                                                                    |
|                                                                         | <back next=""> Generate OK Cancel Help</back>                                                                                                    |

5. On the Forward Engineer Alter Schema Generation Wizard, click the Preview section.

The alter script appears. For more information on generating alter scripts, refer to the <u>Generating Alter Script for Databases</u> topic.

For example, in the following image the Preview section displays an alter script of a Databricks database.

| Forward Engineer Alt<br>Alter Script Schema Ge<br>This page provides a prev                 | ter Script Schema Generation Wizard   eneration Preview view of the Forward Engineer Alter Script Schema Generation.             | ×      |
|---------------------------------------------------------------------------------------------|----------------------------------------------------------------------------------------------------|--------|
| Overview<br>Option Selection<br>Summary<br>Owner Override<br>Table Filter<br><b>Preview</b> | CREATE TABLE cust_dec<br>(<br>4 First_Week BYTE,<br>5 Second Week BYTE,<br>6 Third_Week BYTE,<br>7 Fourth_Week BYTE<br>8 );<br>9 |        |
|                                                                                             | < Back Next > Generate OK Cancel                                                                                                 | > Help |

6. Click 🔷.

The Commit to Git screen appears. The File Name and Git Path values autopopulates with the values configured in the previous commit. You can update the File Name and Git Path as per the requirement.

| onnected To*:    | ConnectGit 🗸                                    |
|------------------|-------------------------------------------------|
| it Repository*:  | https://gitlab.com/gitintigration/shubhamgitlab |
| Git Branch*:     | shubham_gitlab                                  |
| File Name*:      |                                                 |
| Git Path:        |                                                 |
| Commit Summary*: |                                                 |
| Author Name:     |                                                 |
| Author Email ID: |                                                 |
| Local Path:      | Browse                                          |

7. Enter appropriate values in the fields. Fields marked with an asterisk (\*) are mandatory. Refer to the following table for field descriptions.

| Field<br>Name       | Description                                                                                         | Additional Information                                                                                                    |
|---------------------|----------------------------------------------------------------------------------------------------|----------------------------------------------------------------------------------------------------|
| Connected<br>To     | Specifies the<br>connection that<br>connects erwin<br>DM to a Git<br>repository                     | For example, ConnectGit.                                                                                                    |
| Git Repos-<br>itory | Specifies the Git<br>repository con-<br>figured for Con-<br>nection                                 | For example, https://-<br>gitlab.com/d4215/GitLabIntegration is set for the Con-<br>nectGit connection.<br>This field autopopulates based on the repository con-<br>figured in the Git Connection Manager. |
| Git Branch          | Specifies the Git<br>branch that was<br>set for con-<br>nection in the<br>Git Connection<br>Manager | For example, main is set for the ConnectGit connection.<br>This field autopopulates based on the repository con-<br>figured in the Git Connection Manager.                                                 |

| Field<br>Name      | Description                                                                                              | Additional Information                                                                                                    |
|--------------------|----------------------------------------------------------------------------------------------------|----------------------------------------------------------------------------------------------------|
| File Name          | Specifies the<br>user-defined<br>name of the FE<br>script file being<br>committed to a<br>Git repository | For example, Databricks-Sales-Data.sql                                                                                                    |
| Git Path           | Specifies the loc-<br>ation in the Git<br>repository<br>where the FE<br>script is com-<br>mitted         | For example, FY2022/<br>The FE script is committed to the FY2022 folder inside<br>the root folder of your Git repository.                                                                                                    |
| Commit<br>Summary  | Specifies the summary of the push commit                                                                 | For example, Append December Sales.                                                                                                    |
| Author<br>Name     | Specifies the<br>name of the<br>author pushes<br>the commit                                              |                                                                                                    |
| Author Email<br>ID | Specifies the<br>email address<br>of the author<br>pushes the com-<br>mit                                |                                                                                                    |
| Local Path         | Specifies the loc-<br>ation on your<br>local machine<br>where the Alter<br>script is saved               | C:\Users\SO\Documents\Databricks                                                                                                    |
| Auto<br>Append     | Specifies<br>whether the<br>alter script is<br>appended to the<br>file set in File<br>Name and Git       | By default, the Auto Append check box is selected. To create a new script file, clear the Auto Append check box and set the File Name and File Path belonging to an existing file. A new file with the following naming convention: <file name="">_YYYY-MM-DD_HH-MM-SS is created.</file> |

| Field Description |      | Additional Information                                                                 |  |
|-------------------|------|----------------------------------------------------------------------------------------|--|
|                   | Path | Ensure that you use this check box consistently every time you commit an alter script. |  |

### 8. Click Commit.

The alter script file is saved on the local path and committed to the Git repository.

For example, in the following image, an alter script file is committed to a GitLab repository and appended to an existing file, Databricks-Sales-Data, with a commit summary, Append December Sales using the main branch.

| main                                                 | 22 / + ~                   | History Find file | Web IDE  | u → Clone →   |
|------------------------------------------------------|----------------------------|-------------------|----------|---------------|
| Append December Sales Data<br>authored 8 minutes ago |                            |                   | af7a2c4f |               |
| Name                                                 | Last commit                |                   |          | Last update   |
|                                                      |                            |                   |          |               |
| ♦ .gitkeep                                           | Add new directory          |                   |          | 1 week ago    |
| 🗅 Databricks                                         | Sales Data                 |                   |          | 1 week ago    |
| 🗅 Databricks-Sales-Data                              | Append December Sales Data |                   |          | 8 minutes ago |
| 🕒 HumanResourceData                                  | HR Data                    |                   |          | 1 week ago    |
| 🗅 PII                                                | Confidential               |                   |          | 1 week ago    |

You can click the file to review its content. For example, in the following image, Databricks-Sales-Data contains the alter script.

| 21 | status_code string,                                                        |  |  |
|----|----------------------------------------------------------------------------|--|--|
| 22 | CUST_number int                                                            |  |  |
| 23 | )                                                                          |  |  |
| 24 | USING delta                                                                |  |  |
| 25 | LOCATION 'dbfs:/user/hive/warehouse/erwin.db/cust_credit'                  |  |  |
| 26 | TBLPROPERTIES ('delta.minReaderVersion'='1','delta.minWriterVersion'='2'); |  |  |
| 27 |                                                                            |  |  |
| 28 | CREATE TABLE cust_dec                                                      |  |  |
| 29 | (                                                                          |  |  |
| 30 | First_Week BYTE,                                                           |  |  |
| 31 | Second_Week BYTE,                                                          |  |  |
| 32 | Third_Week BYTE,                                                           |  |  |
| 33 | Fourth_Week BYTE                                                           |  |  |
| 34 | );                                                                         |  |  |
| 35 |                                                                            |  |  |
| 36 | CREATE TABLE emp                                                           |  |  |
| 37 | (                                                                          |  |  |
| 38 | EMP_first_name string,                                                     |  |  |
| 39 | EMP_address string,                                                        |  |  |
| 40 | EMP_phone int,                                                             |  |  |
| 41 | EMP_address_2 string,                                                      |  |  |
| 42 | email string,                                                              |  |  |
| 43 | salary int,                                                                |  |  |
| 44 | hire_date timestamp,                                                       |  |  |
| 45 | soc_sec_number int,                                                        |  |  |
| 46 | EMP_number string                                                          |  |  |

Clearing the Auto Append check box and setting the File Name and File Path belonging to an existing file creates a new file with the following naming convention: <File Name>\_YYYY-MM-DD\_HH-MM-SS.

For example, in the following image, a file is created with a time stamp in a Git repository.

| main v GitLabIntegration / FY2022 / + v | History Find file Web      | b IDE 🔹 🖌 🖌 Clone 🗸       |
|-----------------------------------------|----------------------------|---------------------------|
| Append Sales Data<br>authored just now  |                            | a4005f10 [ <sup>6</sup> ] |
| Name                                    | Last commit                | Last update               |
| ••<br>• .gitkeep                        | Add new directory          | 1 week ago                |
| 🕒 Databricks                            | Sales Data                 | 1 week ago                |
| Databricks-Sales-Data                   | Append December Sales Data | 3 days ago                |
|                                         |                            |                           |

### This file contains only the alter script.

| main   | GitLabIntegration / FY2022 / Databricks-Sales-Data_2022-02-21_16-3       Find file       Blame       History       Permalink |
|--------|----------------------------------------------------------------------------------------------------|
| *      | Append Sales Data a4005f10                                                                                                   |
| 🖹 Data | abricks-Sales-Data_2022-02-21_16-30-04 👸 6.72 KB Edit in Web IDE 💙 Replace Delete 🔓 ڬ                                        |
| 1      | CREATE TABLE cust_dec                                                                                                    |
| 2      | (                                                                                                    |
| 3      | First_Week BYTE,                                                                                                    |
| 4      | Second_Week_BYTE,                                                                                                    |
| 5      | Third_Week BYTE,                                                                                                    |
| 6      | Fourth_Week BYTE                                                                                                    |
| 7      | );                                                                                                    |
| 8      |                                                                                                    |

Use the committed FE script to generate a physical schema in your database. To generate schema, copy the FE script from your Git repository and run the script in the database.

For example, in the following Databricks database, the FE script copied from the Git repository is run.

| $\langle \rangle \rangle$ | • | erwii  | nsales SQL                                                                                                    |
|---------------------------|---|--------|----------------------------------------------------------------------------------------------------|
| D                         |   | Cmd 1  | AWS_erwin_cluster   Image: Comparison of the second second seco |
| Ŧ                         |   | 1      | Use erwinsales;                                                                                                    |
|                           | > | 2      | CREATE TABLE CUST_GEC<br>(<br>First Week BYTE                                                                                                    |
| જી                        |   | 5      | Second_Week BYTE,<br>Third Week BYTE,                                                                                                    |
| ()                        |   | 7<br>8 | Fourth_Week BYTE);                                                                                                    |

The cust\_dec table is created in a Databricks database.

| 🗟 databrick:        | Data                      | Create Table      |
|---------------------|---------------------------|-------------------|
| D Data Science &… ▼ | Databases 🔹 🗸             | Tables            |
| (A) Create          | <b>Q</b> Filter Databases | Q Filter Tables   |
| U oreate            | € customer_sc             | ⊞ cust ▼          |
| Workspace           | ₿ db1_sravan              | cust_credit     ▼ |
| ୍ବିତ୍ତ Repos        | Se default                | cust_dec     ▼    |
|                     | Se demo                   | ⊞ emp ▼           |
| () Recents          | 🛢 demo_db2                | ⊞ mo_rent_rec ▼   |
| Q Search            | 🛢 demo_fe                 | I movie 🔹         |
| A Data              | emors                     | movie_copy     ▼  |
|                     | employees                 | 📰 payment 🔹       |
| 品 Compute           | employees2                |                   |
| ž⊒ Jobs             | 🛢 erwin5                  |                   |
|                     | erwinsales                |                   |